Masz problem z utworzeniem konta lub zalogowaniem w serwisie edukacyjnym projektu Edukacja ku Przyszłości? Przeczytaj zamieszczone poniżej uwagi i zastosuj się do nich. Jeśli sprawia Ci to kłopot - zadzwoń do nas...

## Nie masz konta w serwisie i jesteś po raz pierwszy na tej stronie?

1. Otwórz stronę http://ekp.wodip.opole.pl/platforma

2. Naciśnij – w prawym górnym rogu - Nie jesteś zalogowany(a) ( Zaloguj się )

3. **Przeczytaj informacje** po prawej stronie ekranu – musisz teraz założyć swoje konto w serwisie

4. Naciśnij Nowe konto – w punkcie 1 lub ramkę - Zacznij teraz od utworzenia nowego konta - na dole strony

5. Wypełnij prawidłowo wszystkie pola w formularzu. **ZAPAMIĘTAJ** podaną **nazwę** użytkownika i hasło

- będą potrzebne do każdorazowego powtórnego logowania do serwisu

- 6. Naciśnij ramkę **Utwórz moje nowe konto** na dole formularza
- 7. **Przeczytaj**... Serwis na podany przez Ciebie adres mailowy wysłał wiadomość
- 8. Otwórz stronę z pocztą lub swój program pocztowy i przeczytaj nową wiadomość.
- 9. W wiadomości kliknij myszką podany "długi" adres w ten sposób potwierdzisz

utworzenie swojego konta na platformie edukacyjnej EkP

# 10. Masz już w systemie aktywne konto – możesz się do niego po raz pierwszy zalogować

Logujesz po do systemu praz pierwszy?

- 1. Otwórz stronę http://ekp.wodip.opole.pl/platforma
- 2. Naciśnij w prawym górnym rogu Nie jesteś zalogowany(a) ( Zaloguj się )

3. **Przeczytaj informacje** po lewej stronie ekranu – w okienka **Nazwa użytkownika** i **Hasło** wpisz dane podane przez Ciebie w czasie zakładania konta w serwisie

4. Naciśnij ramkę Zaloguj się.

5. Przeczytaj podane informacje. **Wpisz w okienko kod dostępu** podany przez Dyrektora lub osobę, która brała udział w spotkaniu na temat działania

#### Nowe Technologie na Usługach Edukacji

lub

### Zaczarowany Świat

### potwierdź wpisany kod

. Tę czynność wykonujesz jednorazowo!

6. Masz już dostęp do wszystkiego co znajduje się w serwisie Edukacyjnym EkP

### Masz konto w serwisie i logujesz się kolejny raz na tej stronie?

- 1. Otwórz stronę http://ekp.wodip.opole.pl/platforma
- 2. Naciśnij w prawym górnym rogu Nie jesteś zalogowany(a) ( Zaloguj się )

3. Po lewej stronie ekranu - w okienka **Nazwa użytkownika** i **Hasło** wpisz dane podane przez Ciebie w czasie zakładania konta w serwisie

- 4. Naciśnij ramkę Zaloguj się.
- 5. Masz już dostęp do wszystkiego co znajduje się w serwisie Edukacyjnym EkP